## Zwei Pumpen mit Zeitverzögerung Projekt für PR200-24.2

## Projektübersicht

Das Beispiel beschreibt ein Projekt für einen abwechselnden Betrieb von zwei Pumpen mit Startverzögerung zum Schutz vor hydraulischen Stößen. Das Projekt enthält 2 Datenverarbeitungsblöcke und 2 Anzeigen.

| 11         | Zykluszeiteinstellung           | pump1 × I Q × ×                       | Q1 |
|------------|---------------------------------|---------------------------------------|----|
|            | pump1_set_hours MUL Write to FB | 35 Ton                                |    |
| <b>T</b> 2 | 3.6E+06                         | TON2                                  |    |
| 12         | pump2_set_hours                 |                                       | Q2 |
|            | ······                          |                                       |    |
|            |                                 |                                       |    |
| 13         | Pumpenstellerung                | · · · · · · · · · · · · · · · · · · · | Q3 |
|            |                                 |                                       |    |
| 14         | start I 0 pump1                 | · · · · · · · · · · · · · · · · · · · | 04 |
|            |                                 |                                       |    |
|            | AND pump2                       |                                       |    |
| 15         |                                 | · · · · · · · · · · · · · · · · · · · | 05 |
|            | -                               |                                       |    |

Abb. 1. Programm-Arbeitsbereich

Datenverarbeitungsblöcke:

- Zykluszeiteinstellung
- Pumpensteuerung

Anzeigen:

- Pumpensteuerung
- Zykluszeiteinstellung

| Tabelle 1. | Geräteeingänge und | l-ausgänge |
|------------|--------------------|------------|
|------------|--------------------|------------|

| Name Typ |      | Beschreibung                                 |  |  |
|----------|------|----------------------------------------------|--|--|
| 11 BOOL  |      | Eingang (Schließer, rastend) / Startfreigabe |  |  |
| Q1       | BOOL | Ausgang / Pumpe 1                            |  |  |
| Q2       | BOOL | Ausgang / Pumpe 2                            |  |  |

Tabelle 2. Projektvariablen

| Name            | Тур  | Beschreibung                         |  |  |
|-----------------|------|--------------------------------------|--|--|
| pump1           | BOOL | Pumpe 1 starten                      |  |  |
| pump2           | BOOL | Pumpe 2 starten                      |  |  |
| start           | BOOL | Startfreigabe                        |  |  |
| pump1_set_hours | INT  | Pumpe 1 / eingestellte Zyklusstunden |  |  |
| pump2_set_hours | INT  | Pumpe 2 / eingestellte Zyklusstunden |  |  |

| Zykluszeiteinstellung |                 |
|-----------------------|-----------------|
| pump1_set_hours       | MUL Write to FB |
| 3.6E+06               |                 |
| pump2_set_hours       | MUL             |
|                       |                 |
|                       |                 |
|                       |                 |

Abb. 2. Zykluszeiteinstellung

Die Zykluslaufzeit für jede Pumpe wird im Block *Zykluszeiteinstellung* (Abb. 2) eingestellt. Sie wird über die Anzeige mit Hilfe der Funktionstasten am Gerät eingegeben. Die Zeit wird in Stunden eingegeben und dann in Millisekunden umgerechnet, um über *WriteToFB*-Blöcke einem *BLINK*-FB zugewiesen zu werden (Abb. 3).

Der Algorithmus wird aktiviert, wenn das Signal am Eingang *I1 WAHR* ist. Die Pumpen werden abwechselnd über den *BLINK*-FB eingeschaltet.

| Pumpensteuerung |        |   |           |
|-----------------|--------|---|-----------|
|                 |        |   |           |
|                 | BLINK1 |   |           |
| start +         | I Q    | * | pump1     |
|                 | Th     |   |           |
| 24h             | т1     |   |           |
| · · · · · · ·   |        |   | AND pump2 |
|                 |        |   |           |
|                 |        |   |           |
|                 |        |   |           |
|                 |        |   |           |
|                 |        |   |           |

Abb. 3. Pumpensteuerung

Um die Pumpen vor möglichen hydraulischen Stößen zu schützen, werden die Pumpen mit einer in den *TON*-FBs eingestellten Zeitverzögerung eingeschaltet (Abb. 4). Die eingestellte Zeit ist die Verzögerung zwischen dem Ausschalten einer Pumpe und dem Einschalten der anderen Pumpe.

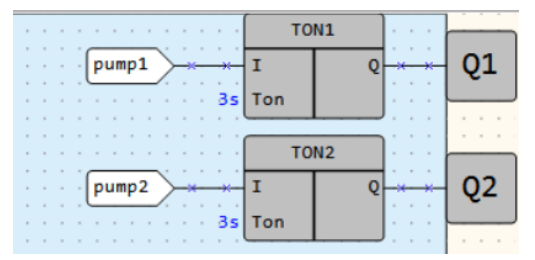

Abb. 4. Schutz gegen hydraulische Stöße

## Anzeigen

Tabelle 3. Funktionstasten

| Funktionstasten    | Aktion                                  |
|--------------------|-----------------------------------------|
| $\gg$              | Scrollen durch Anzeigezeilen nach unten |
| *                  | Scrollen durch Anzeigezeilen nach oben  |
| $ALT + \bigotimes$ | Wechseln zur nächsten Anzeige           |
| ESC                | Wechseln zur ersten Anzeige             |

Zuerst wird die Anzeige *Pumpensteuerung* angezeigt (Abb. 5). Sie zeigt den Status der beiden Pumpen an (*EIN/AUS*).

| Ρ | U | Μ | Ρ | 1 | • |  |  |  | Α | υ | S |
|---|---|---|---|---|---|--|--|--|---|---|---|
| Ρ | U | Μ | Ρ | 2 | : |  |  |  | Α | υ | S |

Abb. 5. Anzeige Pumpensteuerung

Die nächste Anzeige Zykluszeiteinstellung (Abb. 6) dient zur Einstellung der Zykluslaufzeit für jede Pumpe.

| Ρ | U | Μ | Ρ | 1 | • | 0 | 0 | 0 | h |
|---|---|---|---|---|---|---|---|---|---|
| Ρ | U | Μ | Ρ | 2 | ÷ | 0 | 0 | 0 | h |

Abb. 6. Anzeige Zykluszeiteinstellung